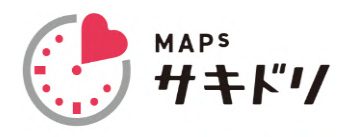

## 診察予約アプリ ご利用方法のご案内

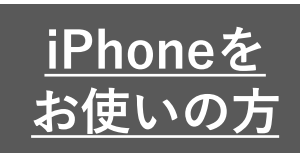

## このページは予約アプリの操作方法のご案内になります。 初回登録がまだの方は裏面より、初回登録を行ってください。

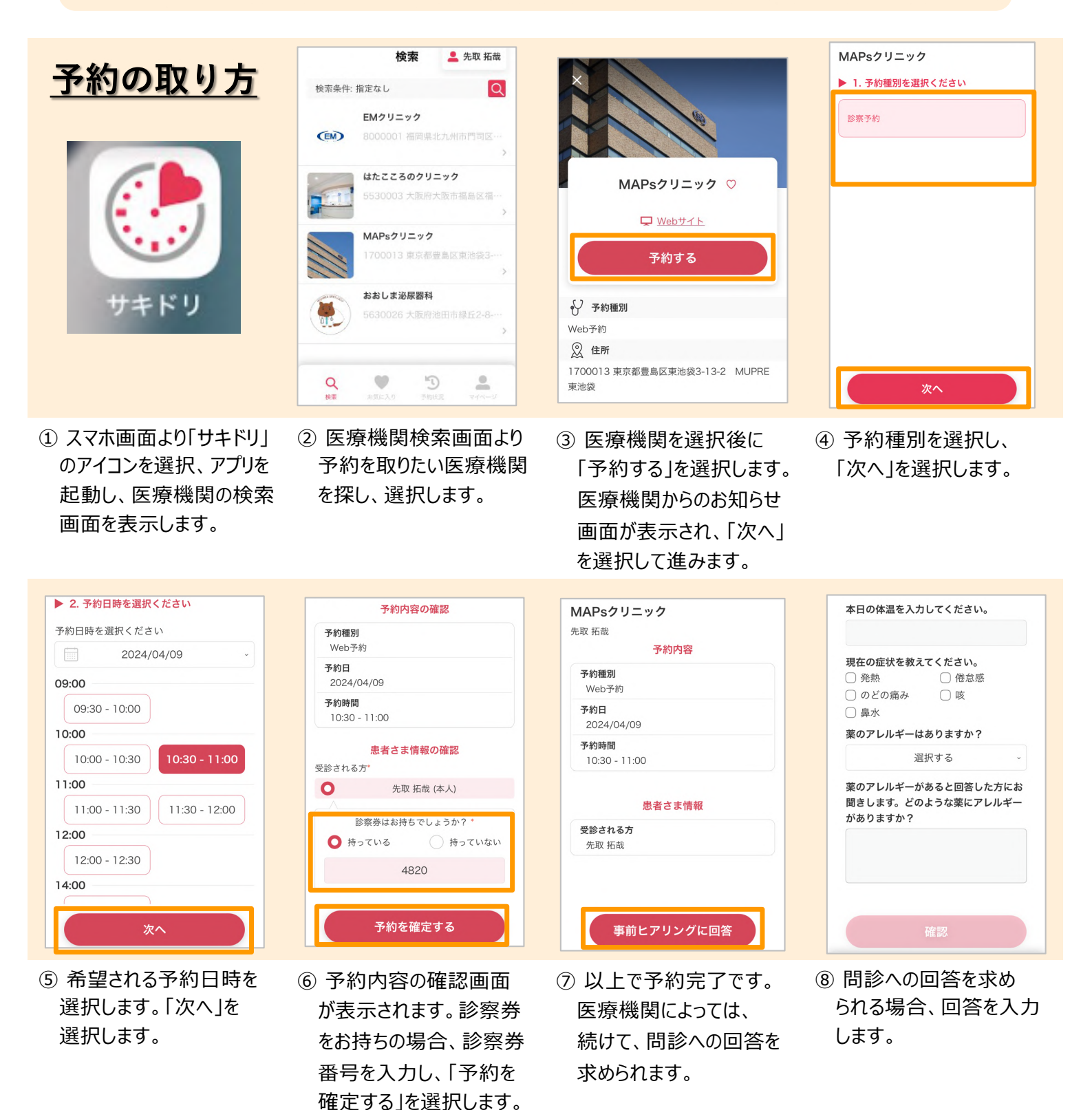